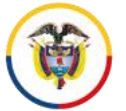

Rama Judicial Consejo Superior de la Judicatura República de Colombia

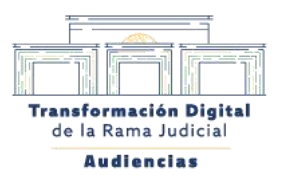

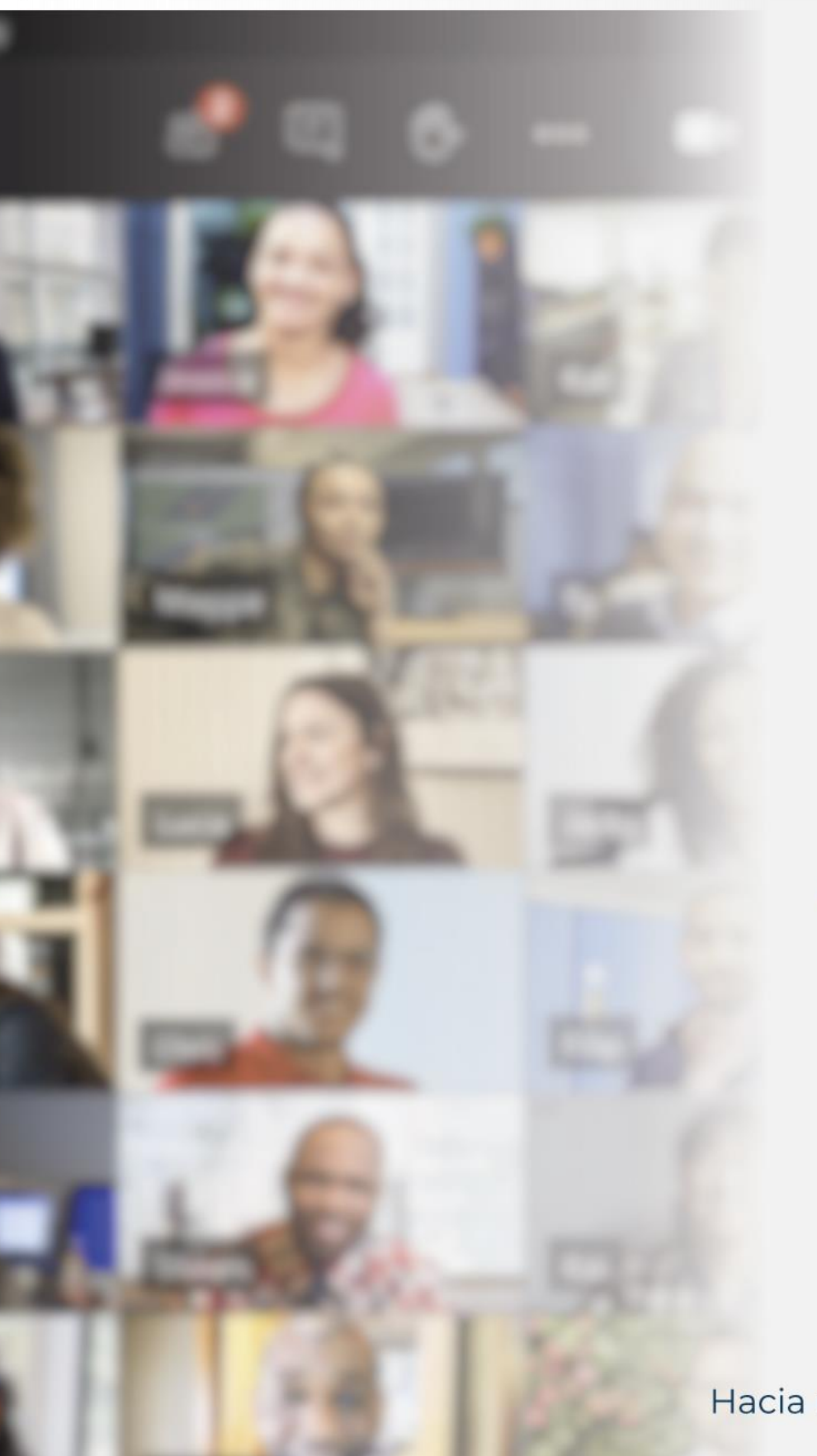

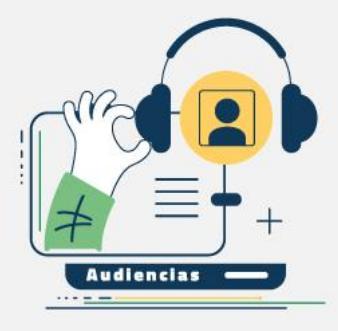

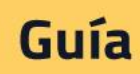

Cambiar el fondo de Ilamada en Teams

Hacia una justicia confiable, digital e incluyente El siguiente documento le indicará cómo establecer el fondo institucional de la Rama Judicial en su cuenta de Teams.

## Cambiar el fondo de llamadas en Teams

Lo primero que debe hacer es descargar en su computador las imágenes de los fondos de pantalla adjuntas a la circular, las cuales están disponibles en los siguientes enlaces:

Fondos de servidores judiciales para reuniones institucionales UTDI\_FondoTeams\_ReunionesVirtuales\_1.png UTDI\_FondoTeams\_ReunionesVirtuales\_2.png

Fondo para jueces y magistrados para realización de audiencias judiciales UTDI FondoTeams AudienciasVirtuales.png

- 1. Cambiar el efecto de fondo antes que empiece una reunión o videollamada:
- a. Busque la reunión a la que desea ingresar y pulse el botón "Unirse".

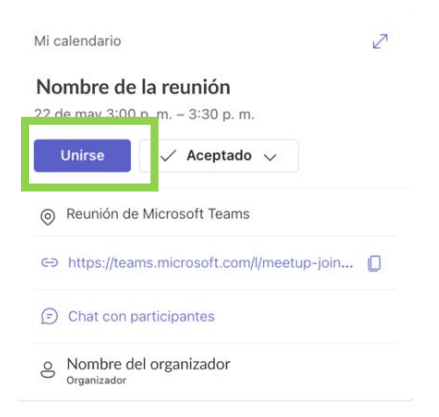

b. Se despliega una pantalla previa a la reunión, donde podrá realizar configuraciones previas, pulse el botón "Efectos y avatares" al lado derecho del botón de la cámara, para visualizar los "Efectos de video", debe activar la cámara.

| Cámara deshabilita                  | da Cámara habilitada                                                         |  |  |
|-------------------------------------|------------------------------------------------------------------------------|--|--|
|                                     |                                                                              |  |  |
| 🔁 Efec                              | ctos y avatares                                                              |  |  |
| Elige las opciones de video y audio |                                                                              |  |  |
| لکھ<br>La cámara está apagada       | Audio del equipo                                                             |  |  |
| 🔯 🔘 😰 Efectos y avatares 🛞          | Audio del teléfono     1       Audio de sala     0       No usar audio     0 |  |  |
|                                     | Cancelar Unirte ahora                                                        |  |  |

c. Seleccione "**Más efectos de video**" para reemplazar el fondo por una de las imágenes institucionales sugeridas en esta circular o por otra imagen de su elección.

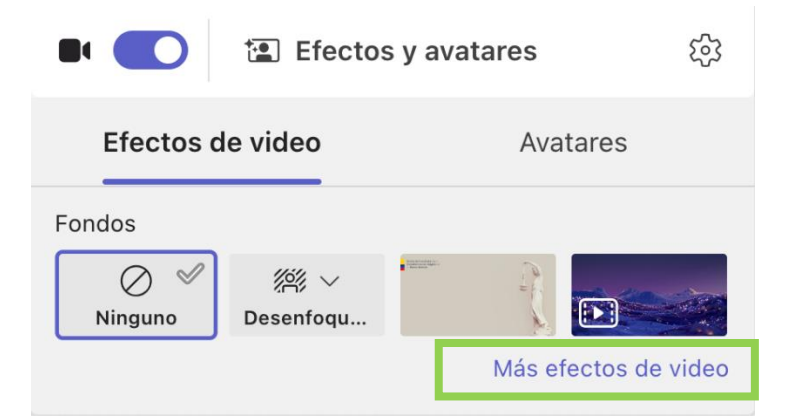

d. Si desea reemplazar el fondo por una de las imágenes institucionales, haga click en el botón **"Agregar nuevo"** y seleccione desde la ventana emergente, las imágenes institucionales sugeridas que descargó previamente en su computador.

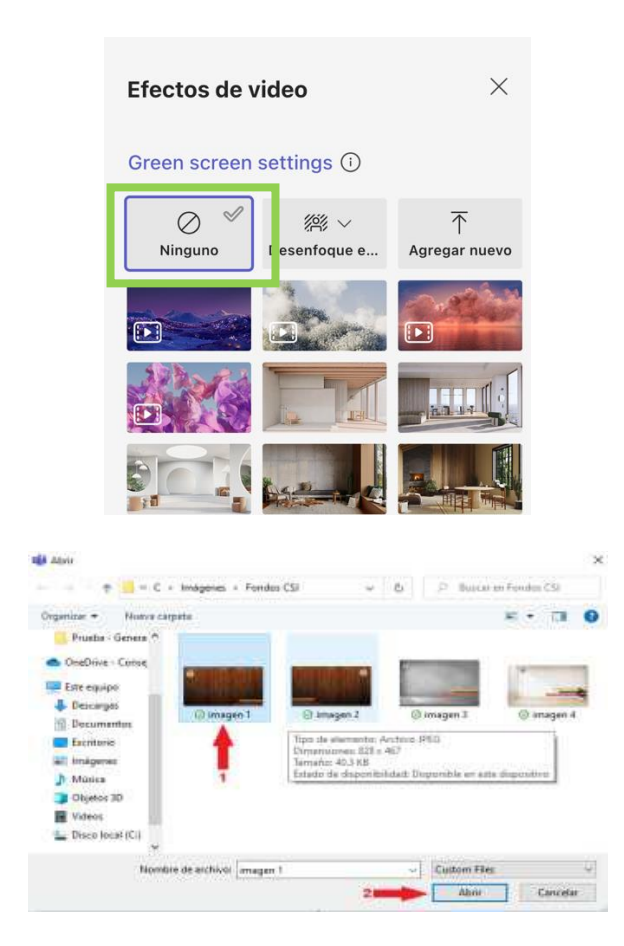

e. Una vez seleccionada y cargada seleccione la imagen y esta se habilitará como fondo en el visor del video.

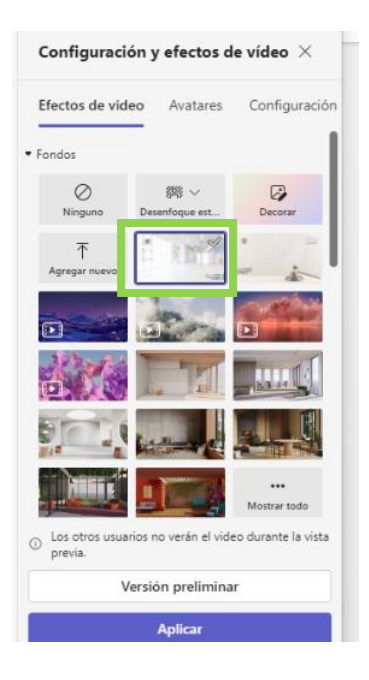

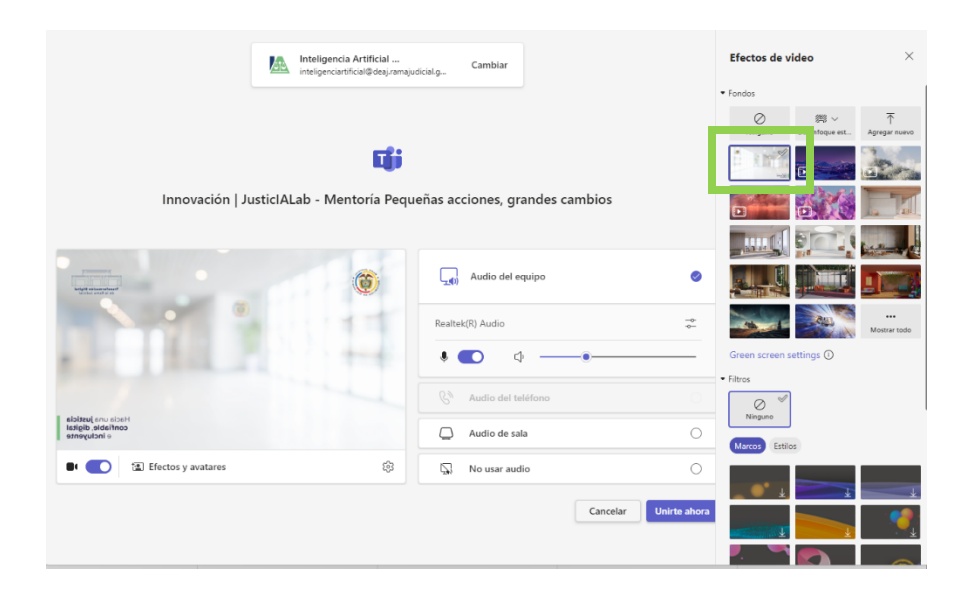

- 2. Cambiar el efecto de fondo durante una reunión o videollamada:
- a. En la ventana de la reunión, pulse en el botón "**Más"** … , seleccione la opción "**Configuración y efectos de video**".

|              | ••• | Cámara Micrófona Comparta                                                                                                    | alir |
|--------------|-----|----------------------------------------------------------------------------------------------------|------|
| Aplicaciones | Más | Cámara Micrófono Comparte                                                                                                    |      |
|              |     | Más       Micrófono       Comp         Más       Grabar y transcribir       >         Información de la reunión       >         Configuración y efectos d          Configuración de audio       At Idioma y voz       >         Configuración       >         Onfiguración       >         Ayuda |      |

b. En la ventana de la reunión, se desplegará al lado derecho una barra con opciones para configuración y efectos. Haga click en el botón "Agregar nuevo" y seleccione desde la ventana emergente, la imagen de su preferencia o seleccione una de las imágenes institucionales sugeridas que descargó previamente en su computador.

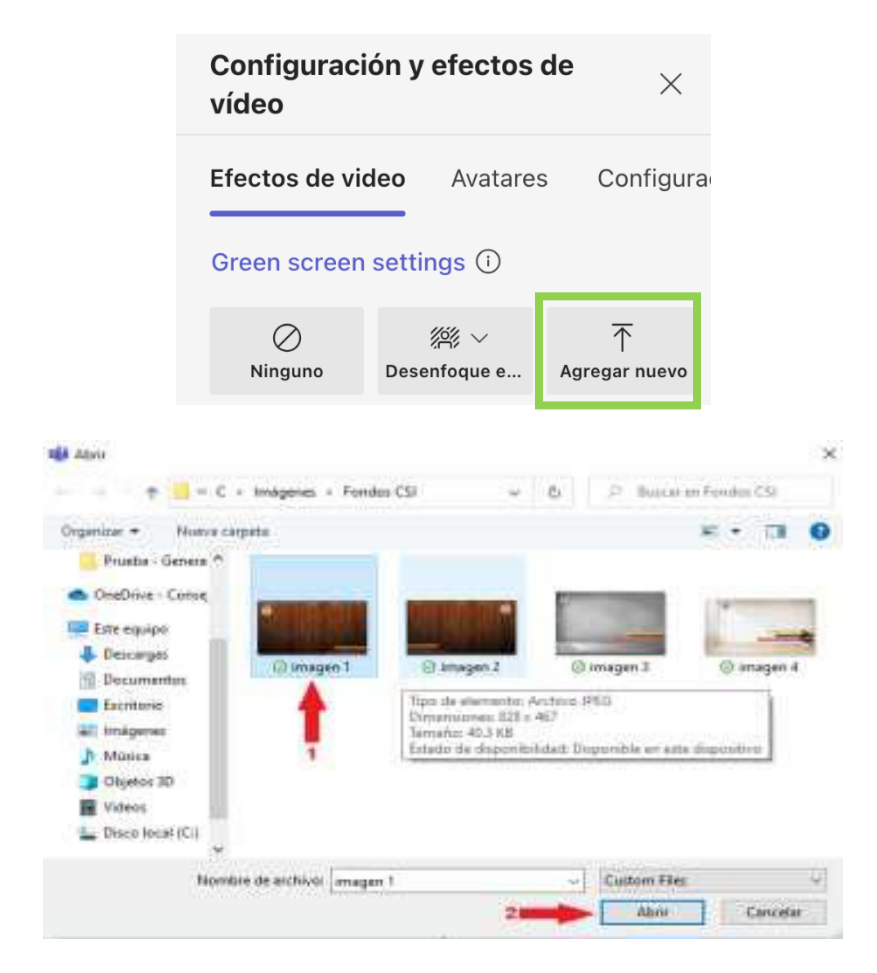

c. Seleccione la imagen escogida y haga clic en el botón inferior "Aplicar y activar el video" en el caso que aún no tenga el video activado o haga click en el botón "Aplicar" en el caso que el video ya se encuentre activo, de esta manera se habilitará la imagen seleccionada como fondo en el visor del video.

Cámara deshabilitada

| Configuración y efectos de $	imes$ vídeo                                          | Configuración y efectos de xídeo ×                                                |  |
|-----------------------------------------------------------------------------------|-----------------------------------------------------------------------------------|--|
| Efectos de video Avatares Configuracio                                            | Efectos de video Avatares Configuraci                                             |  |
| Green screen settings ①                                                           | Green screen settings ①                                                           |  |
| ⊘ ﷺ ∽ ↑<br>Ninguno Desenfoque e Agregar nuevo                                     | ⊘ ﷺ ∨ ⊤<br>Ninguno Desenfoque e Agregar nuevo                                     |  |
|                                                                                   |                                                                                   |  |
|                                                                                   |                                                                                   |  |
|                                                                                   |                                                                                   |  |
|                                                                                   |                                                                                   |  |
|                                                                                   |                                                                                   |  |
| <ul> <li>Los otros usuarios no verán el video durante la vista previa.</li> </ul> | <ul> <li>Los otros usuarios no verán el video durante la vista previa.</li> </ul> |  |
| Versión preliminar                                                                | Versión preliminar                                                                |  |
| Aplicar y activar el video                                                        | Aplicar                                                                           |  |

Cámara habilitada

d. Después de realizada la selección, puede continuar en la reunión con el fondo de pantalla seleccionado activado.

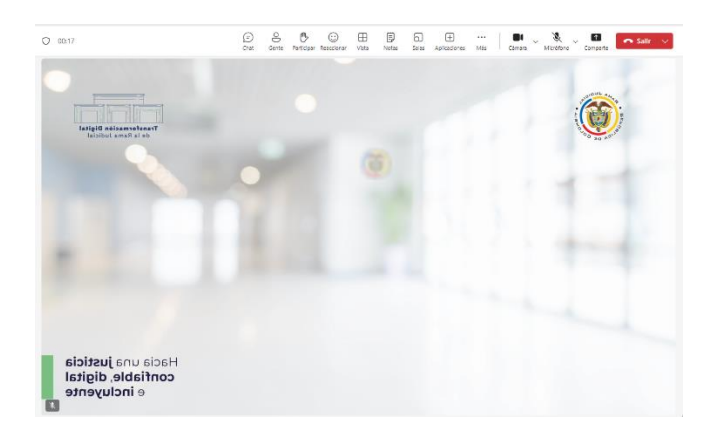

En caso de presentar algún inconveniente con la configuración predeterminada del fondo institucional para Teams, puede reportarlo a través del canal de ayuda JudIT ingresando en: <u>https://judit.ramajudicial.gov.co</u>